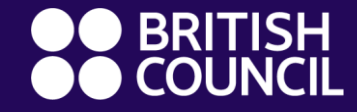

### Parents' Guide

# Welcome back to ClassDojo!

www.britishcouncil.org

# Go to https://www.classdojo.com

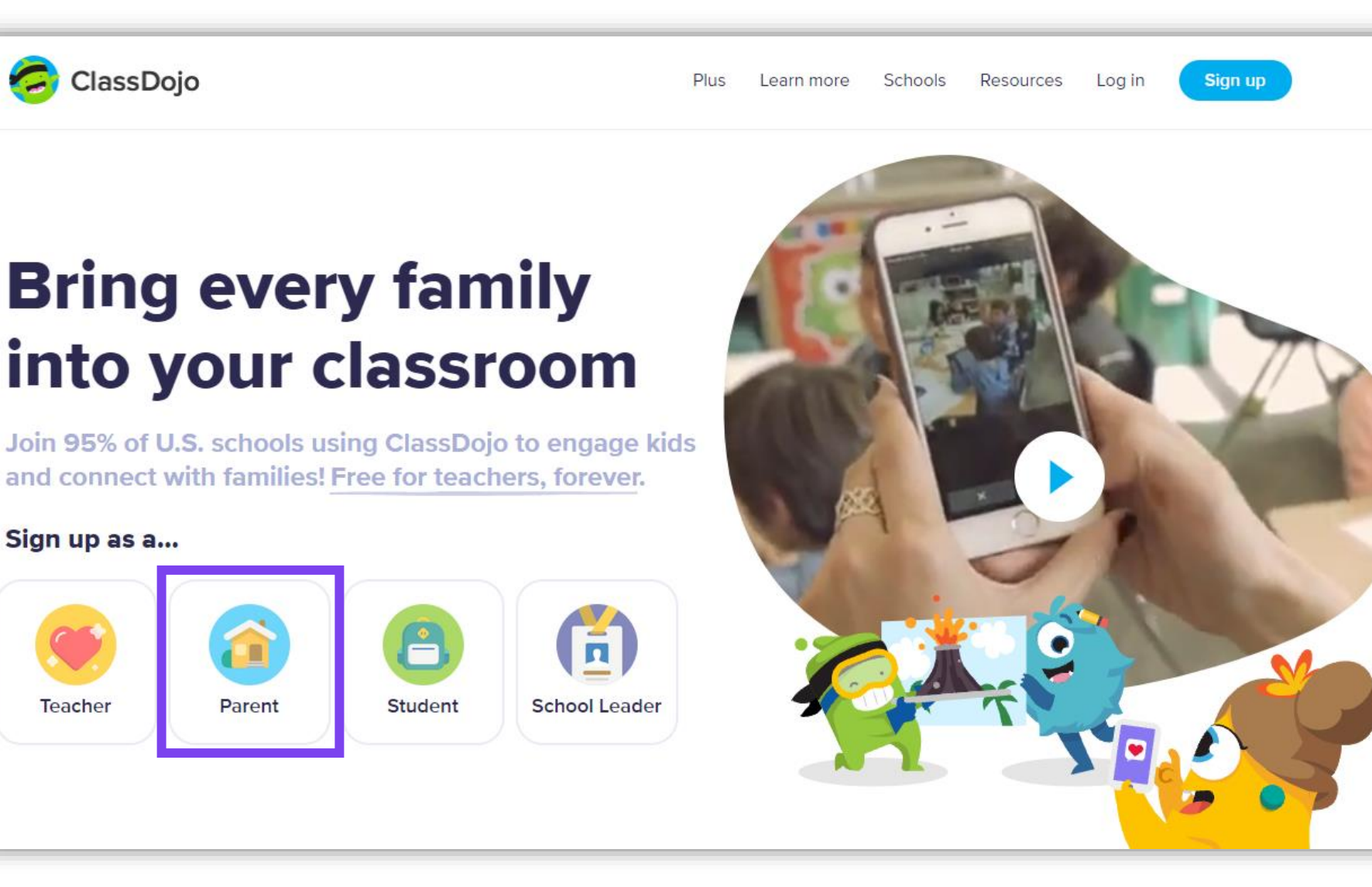

### Click the icon Parent

# Log in

### Select: Already have a parent account? Log in here

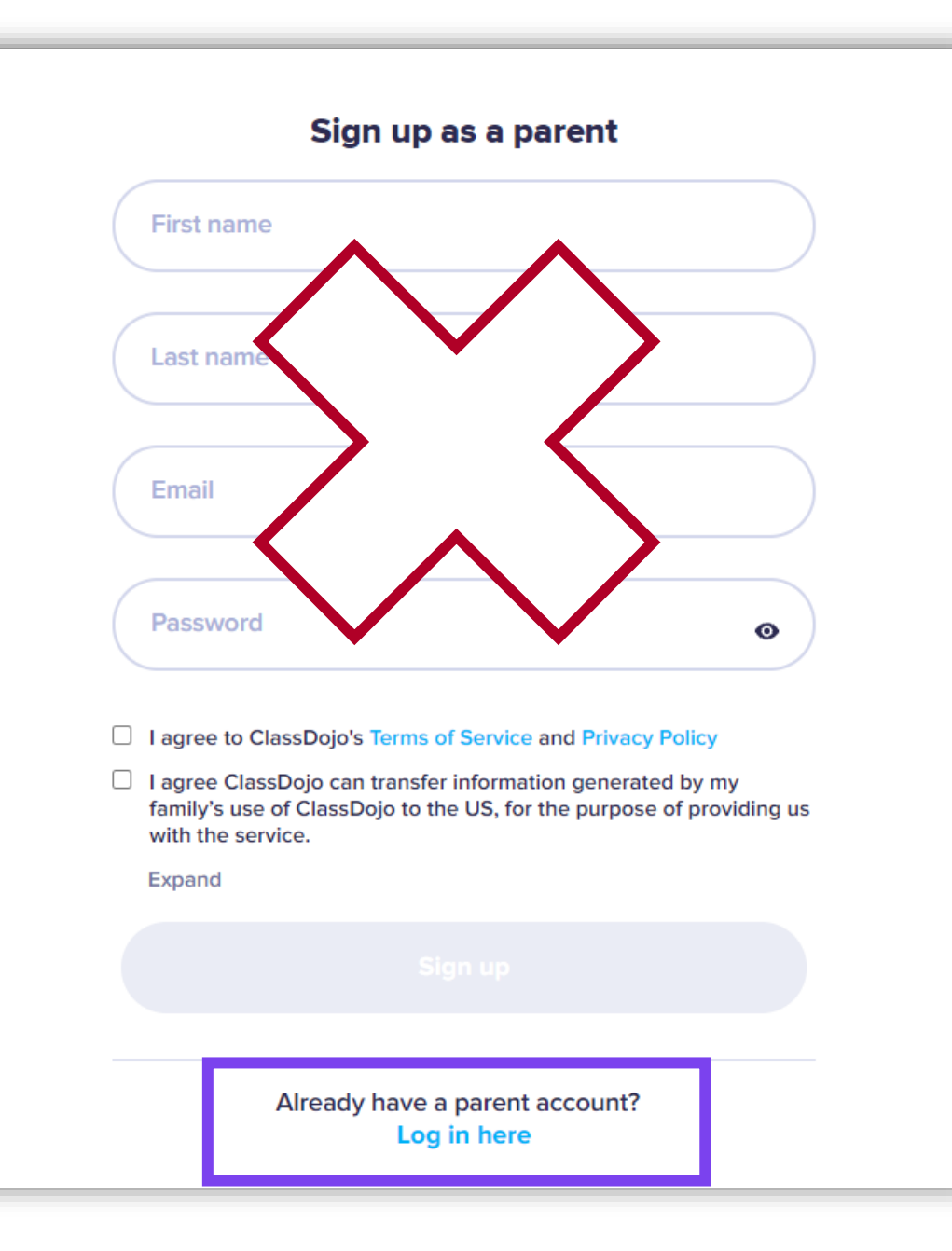

Log in

Type the email you have given to the British Council and the password you used last year. Click Log in

Have you forgotten your password? Click on forgot your password?

#### Enter your email and click Reset password

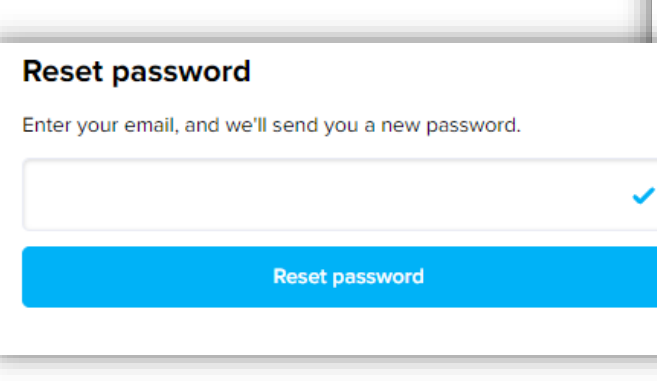

| Parent                | Login  |  |  |  |
|-----------------------|--------|--|--|--|
| Email                 |        |  |  |  |
| Password              | 0      |  |  |  |
| Forgot your password? |        |  |  |  |
| Sign up               | Log in |  |  |  |
|                       |        |  |  |  |
|                       |        |  |  |  |

### **Please note!**

- If a window opens inviting you to purchase the Premium version, please ignore it.
- Click × to close the window.

| Unlock the full ClassDojo ×                                                    |                           |                       |                      |  |
|--------------------------------------------------------------------------------|---------------------------|-----------------------|----------------------|--|
|                                                                                |                           |                       |                      |  |
| Unlimited<br>Home Points                                                       | Progress<br>Reports       | More Monster<br>Parts | Rewards Kids<br>Love |  |
| 7 day free trial, cancel anytime. Choose<br>your plan:                         |                           |                       |                      |  |
| Mon                                                                            | thly                      | \$ 7.99 / M           | 0 0                  |  |
| <b>Annu</b><br>\$95.8                                                          | ULAR!<br>Jal<br>8 \$59.99 | \$ 4.99 / M           | 0 0                  |  |
| Try FREE & Subscribe                                                           |                           |                       |                      |  |
| BY SUBSCRIBING YOU AGREE TO OUR PREMIUM TERMS<br>OF SERVICE AND PRIVACY POLICY |                           |                       |                      |  |

# Welcome to ClassDojo – The home page

 You will now be directed to the home page of your child's account.

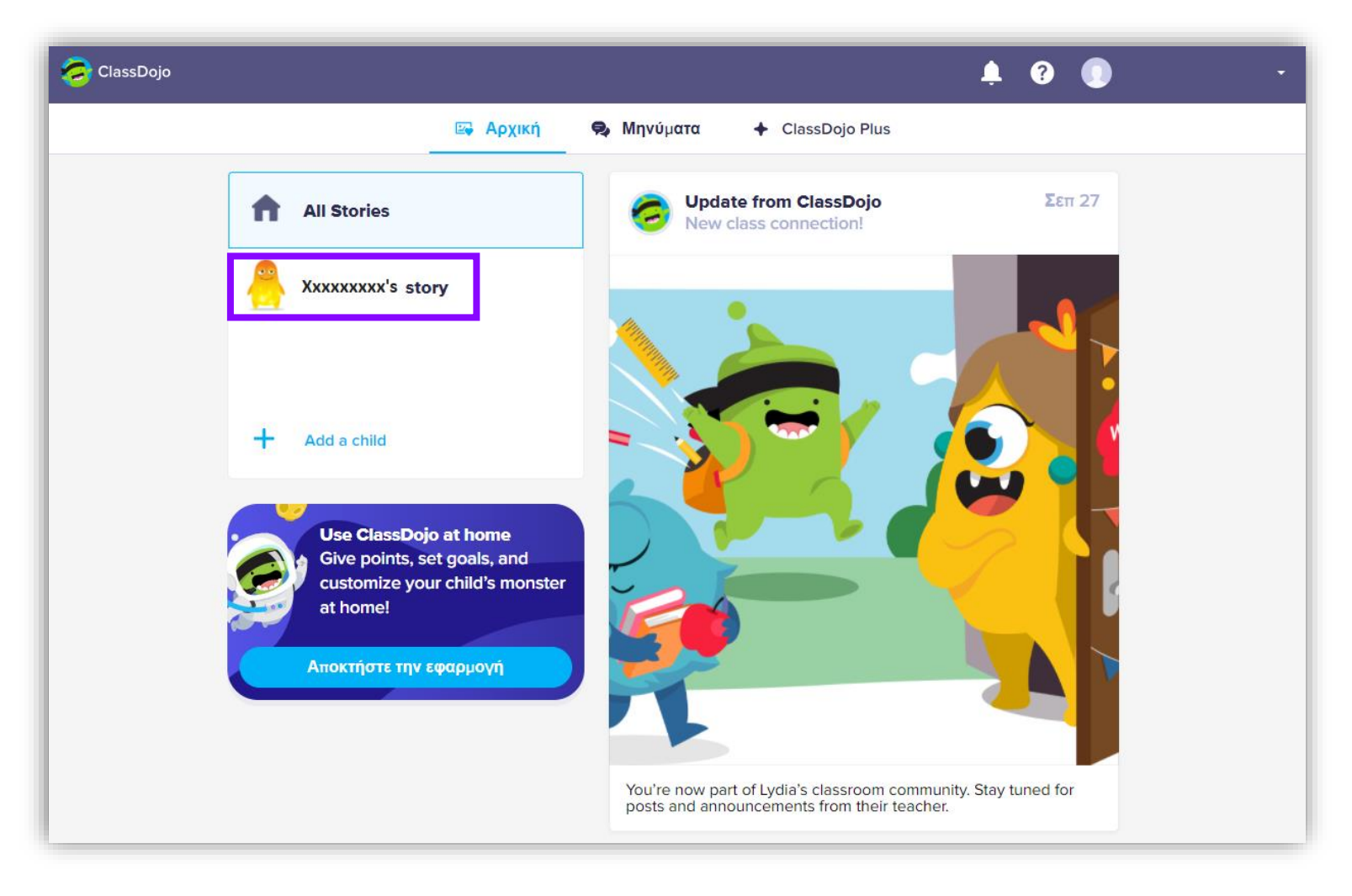

# Add a child to your account

To add a child to your account, click Add a child

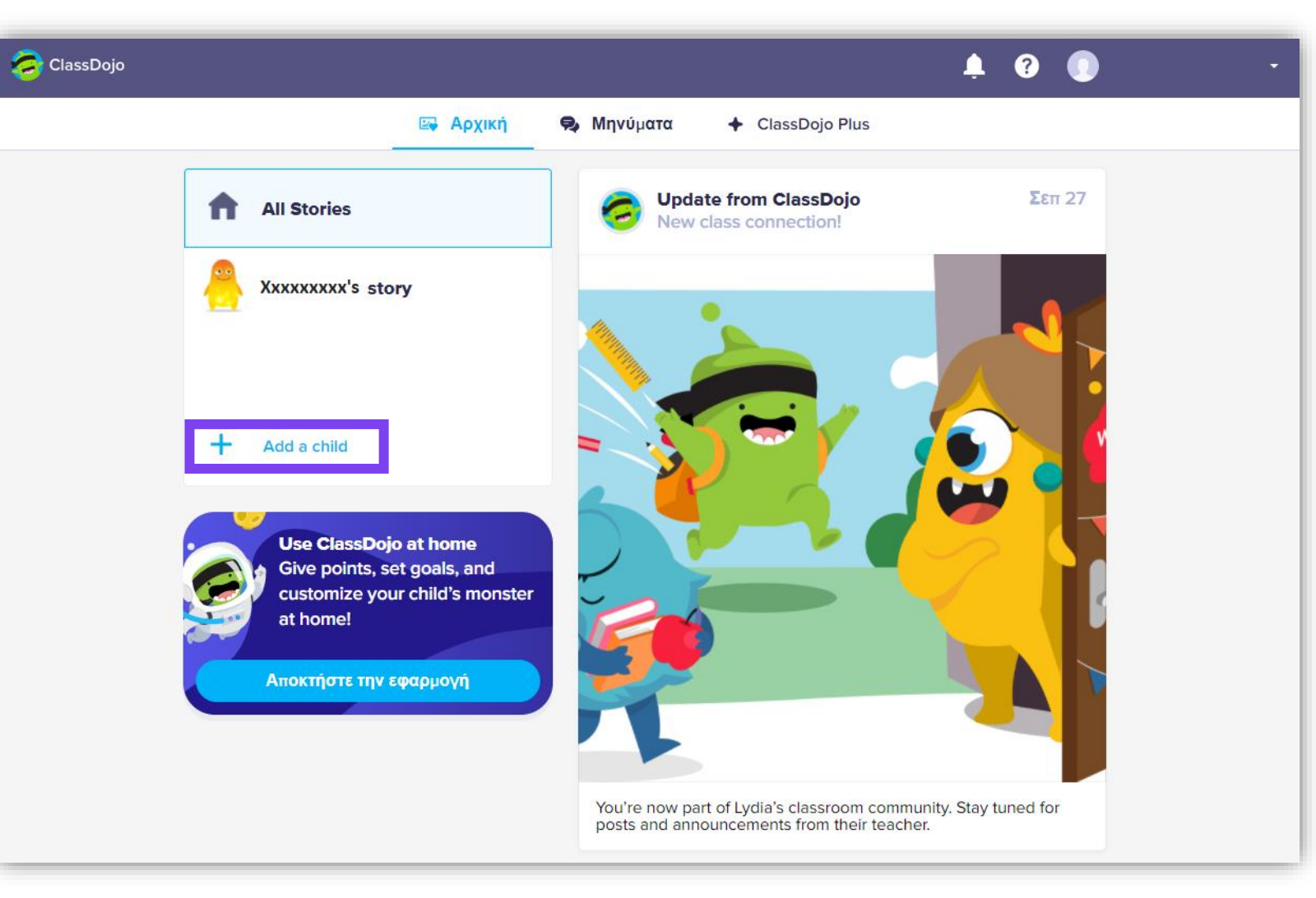

# Add a child to your account

Select Add child through a teacher

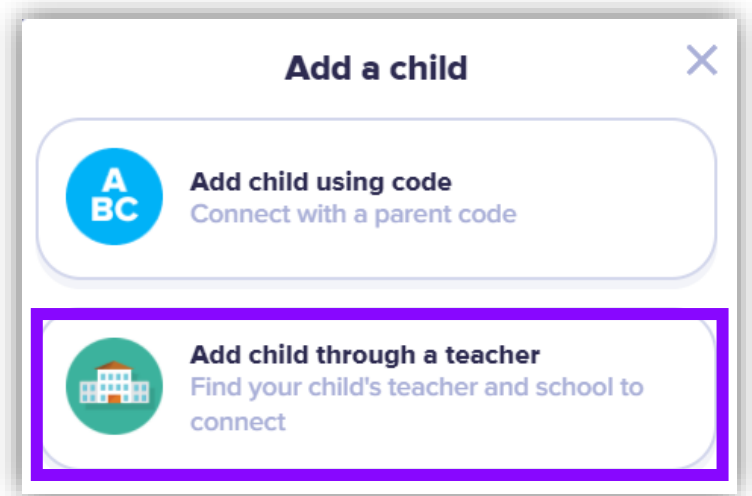

Type the name of the school: British Council, Athens

### **Select**

| British Council                            | 2  |
|--------------------------------------------|----|
| 17 Kolonaki Square, Athens, Attica, GREECE | 33 |

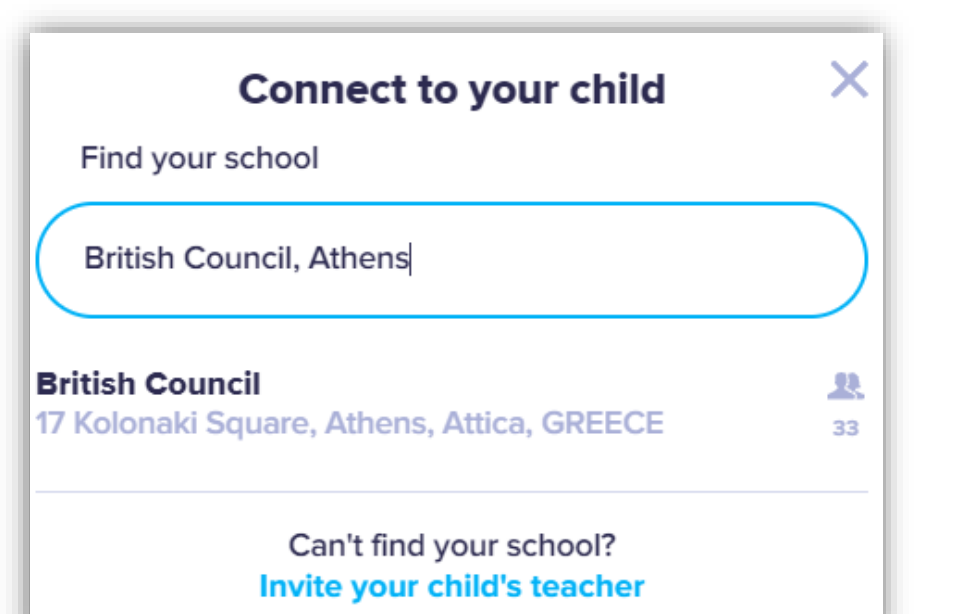

www.britishcouncil.org

# Add a child to your account

Scroll down the list of teachers to find the teacher of your child's class

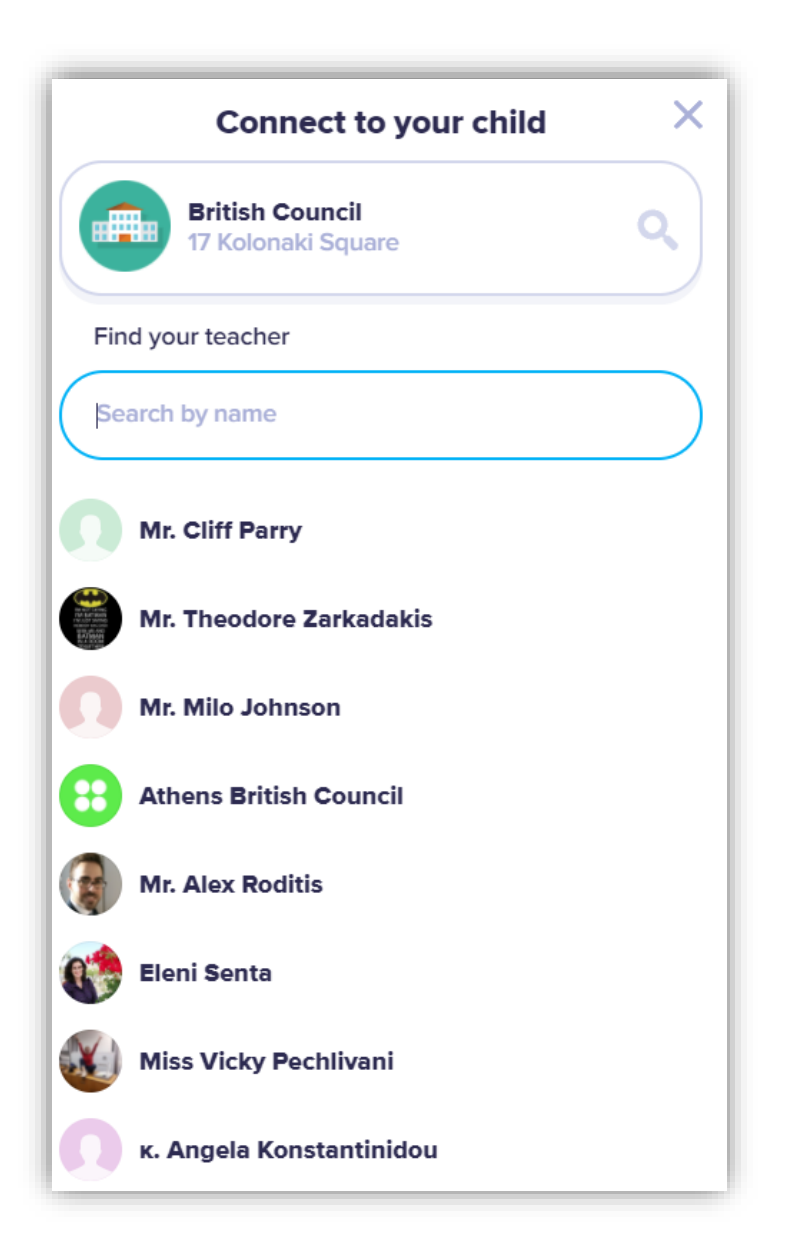

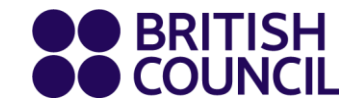

# School + teachers + family: We're a team and teamwork makes the dream work! Thank you!

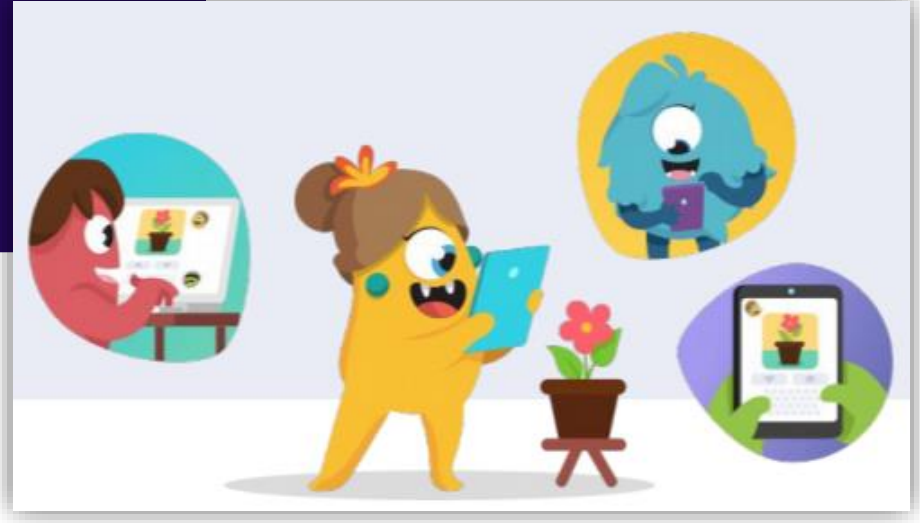

www.britishcouncil.org